# Configure e reivindique o Nexus independente para a conectividade da Intersight

| Contents                                                                                         |
|--------------------------------------------------------------------------------------------------|
| Introdução                                                                                       |
| Pré-requisitos                                                                                   |
| Requisitos                                                                                       |
| Componentes Utilizados                                                                           |
| Informações de Apoio                                                                             |
| Benefícios da conectividade                                                                      |
| <u>Vídeo Quickstart</u>                                                                          |
| Solicitar manualmente um dispositivo NXOS                                                        |
| Verificação de conectividade                                                                     |
| Verificação TLS com OpenSSL Client                                                               |
| Verificação de acessibilidade de HTTPS                                                           |
| Configurar                                                                                       |
| Solicite o withinintersight.com do dispositivo                                                   |
| No dispositivo Nexus                                                                             |
| No portal Intersight                                                                             |
| Reivindique um para muitos dispositivos Nexus independentes em intersight.com usando<br>Ansible® |
| Configurar Nexus NXAPI (usado somente se estiver usando ansible.netcommon.httpapi)               |
| Gerar chaves de API de Intersight                                                                |
| Exemplo: Ansibleinventory.yaml                                                                   |
| Exemplo:playbook.yamlExecution                                                                   |
| Verificar                                                                                        |
| No switch Nexus                                                                                  |
| Versões anteriores à versão 10.3(4a)M                                                            |
| Versões iniciando com 10.3(4a)M                                                                  |
| Ansible                                                                                          |
| Desabilitar Conector do Dispositivo                                                              |
|                                                                                                  |

# Introdução

Este documento descreve as etapas necessárias para ativar e reivindicar switches Nexus independentes na Intersight para suporte avançado do Cisco TAC.

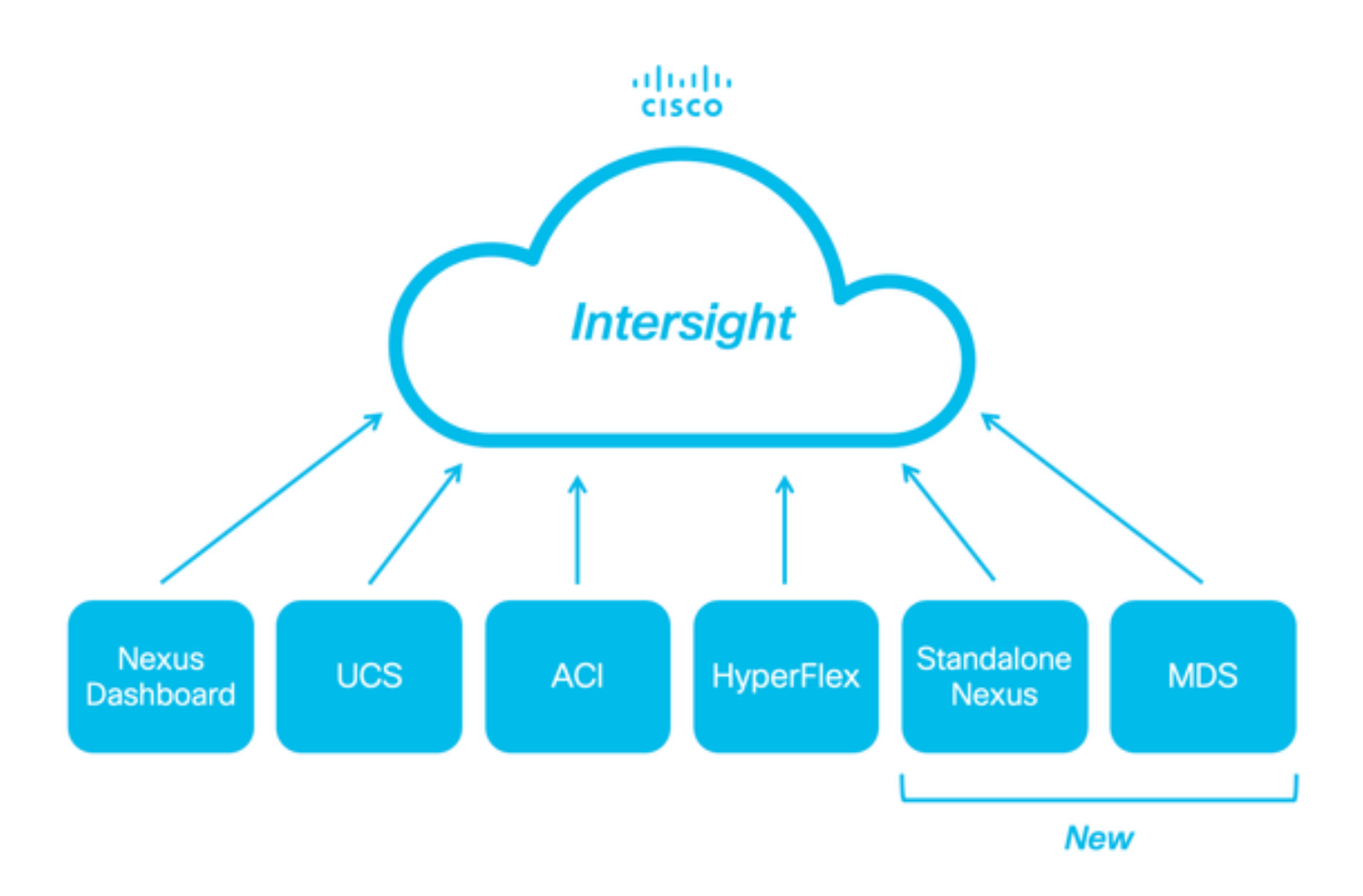

## Pré-requisitos

Você deve ter uma conta no <u>Intersight.com</u>, não é necessária licença para a solicitação do Cisco NX-OS®. Se uma nova conta da Intersight precisar ser criada, consulte <u>Criação de Conta.</u>

## Requisitos

A Cisco recomenda que você tenha conhecimento destes tópicos:

No switch Nexus independente, o NXDC tem estas diretrizes e limitações:

- O Cisco NX-OS deve estar executando a versão 10.2(3)F ou posterior
- O DNS deve ser configurado no Virtual Routing and Forwarding (VRF) apropriado
- svc.intersight.com deve ser resolvido e permitir conexões HTTPS iniciadas na porta 443. Isso pode ser verificado com openssl e curl. As solicitações do Internet Control Message Protocol (ICMP) são ignoradas.
  - Se um proxy for necessário para uma conexão HTTPS com o svc.intersight.com, o proxy poderá ser configurado na configuração do Nexus Switch Device Connector (NXDC). Para a configuração do proxy, consulte <u>Configuração do NXDC</u>.

Componentes Utilizados

As informações neste documento são baseadas nestas versões de software e hardware:

- Cisco Nexus N9K-C93240YC-FX2
- Cisco NX-OS 10.3(4a)M

As informações neste documento foram criadas a partir de dispositivos em um ambiente de laboratório específico. Todos os dispositivos utilizados neste documento foram iniciados com uma configuração (padrão) inicial. Se a rede estiver ativa, certifique-se de que você entenda o impacto potencial de qualquer comando.

#### Informações de Apoio

O Cisco Intersight é uma plataforma de operações em nuvem que consiste em recursos modulares opcionais de infraestrutura avançada, otimização de carga de trabalho e serviços Kubernetes. Visite <u>Intersight Overview</u> para obter mais informações.

Os dispositivos são conectados ao portal Intersight por meio de um NXDC que é incorporado à imagem do Cisco NX-OS de cada sistema. Começando com o Cisco NX-OS versão 10.2(3)F, o recurso Conector do dispositivo é suportado, o que fornece uma maneira segura para que os dispositivos conectados enviem informações e recebam instruções de controle do portal Cisco Intersight, usando uma conexão segura com a Internet.

#### Benefícios da conectividade

A conectividade da Intersight fornece estes recursos e benefícios para as plataformas baseadas no Cisco NX-OS:

- Coleta automatizada de show tech-support details via resolução rápida de problemas (RPR para solicitações de serviço do TAC abertas)
- Coleta remota sob demanda show tech-support details
- Os recursos futuros incluem:
  - · Abertura de TAC SRs proativos com base em telemetria ou falha de hardware
  - Coleta remota sob demanda de comandos show individuais e muito mais

Vídeo Quickstart

Solicitar manualmente um dispositivo NXOS

Verificação de conectividade

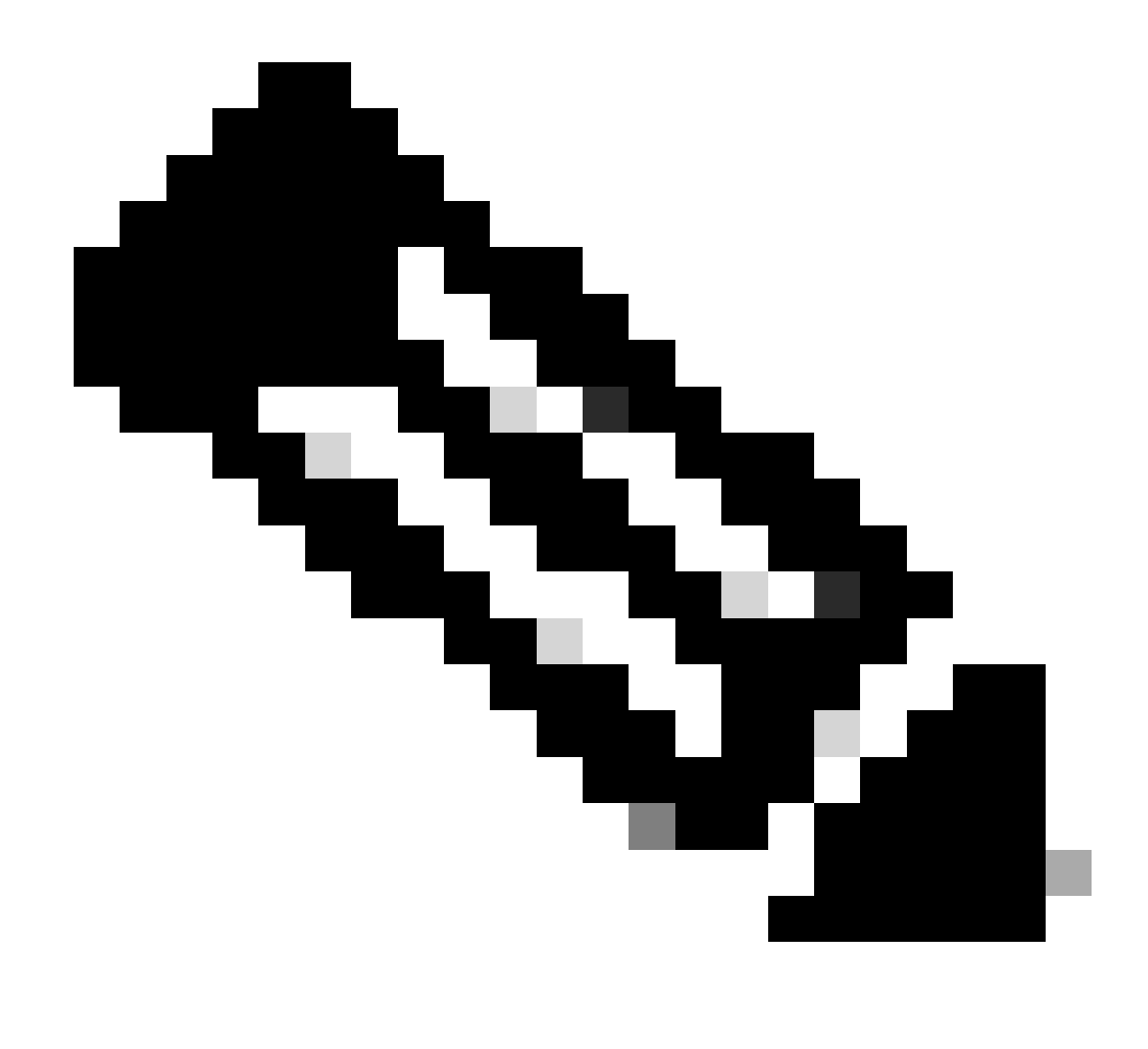

Observação: as respostas de ping são suprimidas (os pacotes ICMP são descartados).

Para verificar a conectividade do Transport Layer Security (TLS) e HTTPS, é recomendável ativar o bash e executar os comandos openssl e curl no VRF (ip netns exec <VRF>) desejado.

! Enable bash

config terminal ; feature bash ; end

! Verify TLS

run bash ip netns exec management openssl s\_client -connect svc.intersight.com:443

#### ! Verify https

run bash ip netns exec management curl -v -I -L -k https://svc.intersight.com:443

run bash ip netns exec management curl -v -I -L -k https://svc.intersight.com:443 --proxy [protocol://]host[:port]

#### Verificação TLS com OpenSSL Client

Usando o OpenSSL, você pode verificar a conectividade TLS com o svc.intersight.com:443. Quando obtiver êxito, recupere o certificado público assinado pelo servidor e exiba a cadeia da Autoridade de certificação.

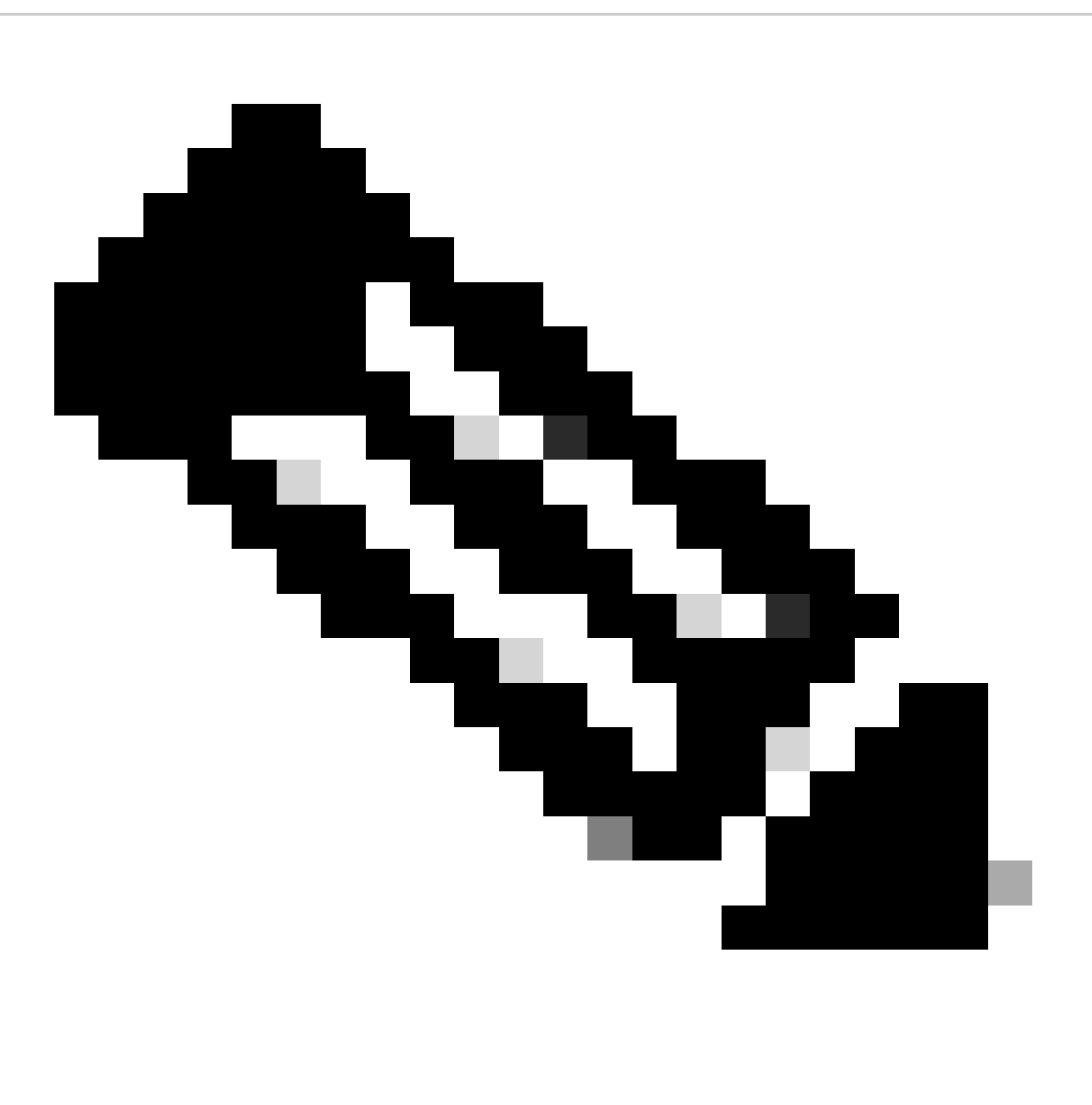

**Observação**: o próximo exemplo executa o comandoopenssl s\_client no gerenciamento do VRF. Substitua o desejado na ip netns exec <VRF> construção.

Switch# run bash ip netns exec management openssl s\_client -connect svc.intersight.com:443 CONNECTED(00

Verificação de acessibilidade de HTTPS

Para verificar a conectividade HTTPS, use o comando curl com o -v verbose flag (exibe se um proxy é usado ou não).

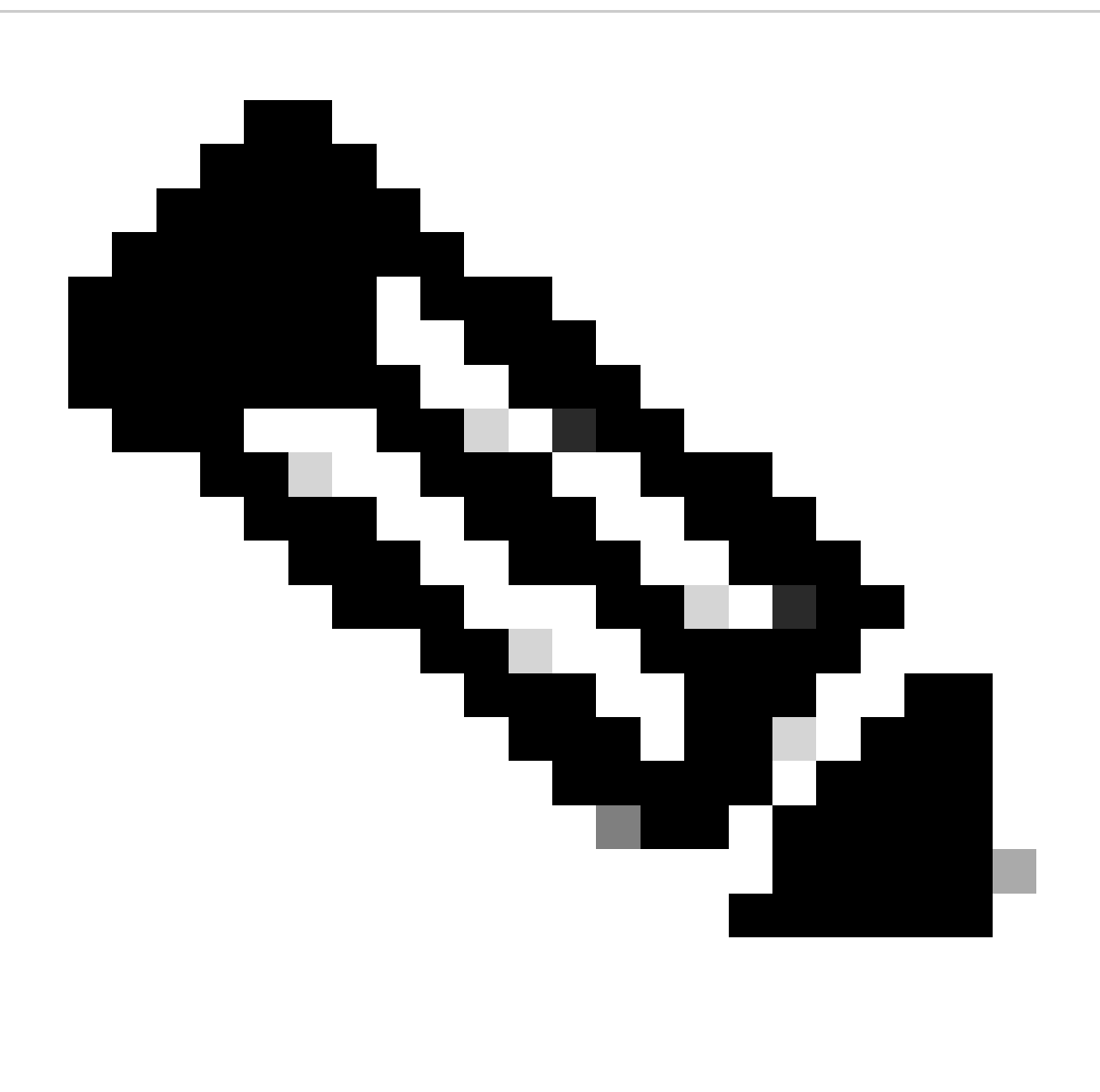

**Observação**: para verificar o impacto de ativar ou desativar um proxy, você pode adicionar as opções --proxy [protocol://]host[:port] ou --noproxy [protocol://]host[:port].

A construçãoip netns exec <VRF> é usada para executar curl no VRF desejado; por exemplo, ip netns exec management para o gerenciamento do VRF.

run bash ip netns exec management curl -v -I -L -k https://svc.intersight.com:443

run bash ip netns exec management curl -v -I -L -k https://svc.intersight.com:443 --proxy [protocol://]host[:port]

<#root>

#

run bash ip netns exec management curl -v -I -L -X POST https://svc.intersight.com:443 --proxy http://pu

```
Trying 10.201.255.40:80... *
```

Connected to proxy.esl.cisco.com (10.201.255.40) port 80

\* CONNECT tunnel: HTTP/1.1 negotiated \* allocate connect buffer \* Establish HTTP proxy tunnel to svc.intersight.com:443 > CONNECT svc.intersight.com:443 HTTP/1.1 > Host: svc.intersight.com:443 > User-Agent: curl/8.4.0 > Proxy-Connection: Keep-Alive

>

< HTTP/1.1 200 Connection established

HTTP/1.1 200 Connection established < snip >

Configurar

Reivindique o dispositivo em intersight.com

Para solicitar um novo alvo na Intersight, siga as etapas mencionadas.

No dispositivo Nexus

Emita o comandoshow system device-connector claim-info Cisco NX-OS.

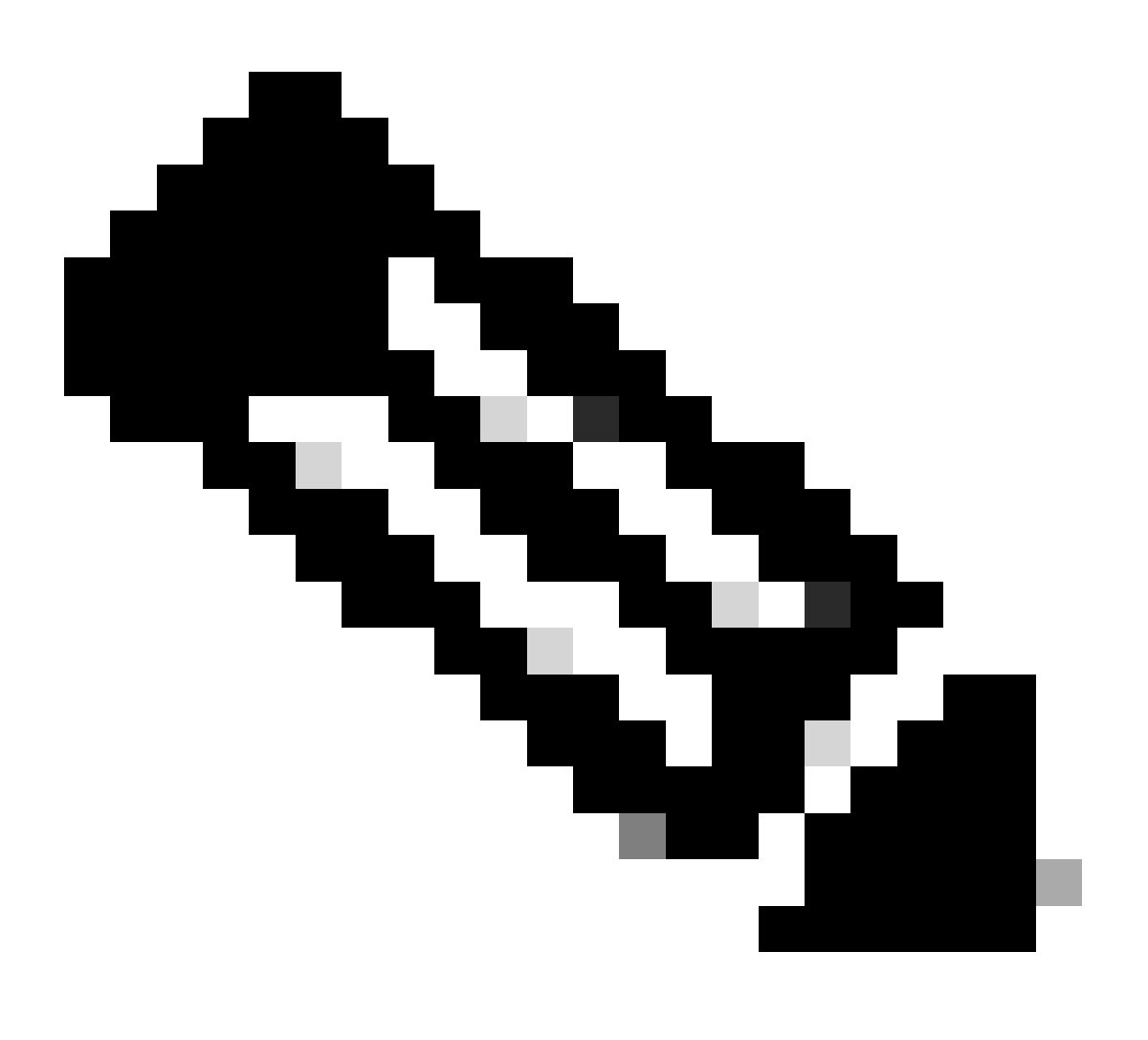

Observação: para versões anteriores ao NX-OS 10.3(4a), use o comando "show intersight claim-info"

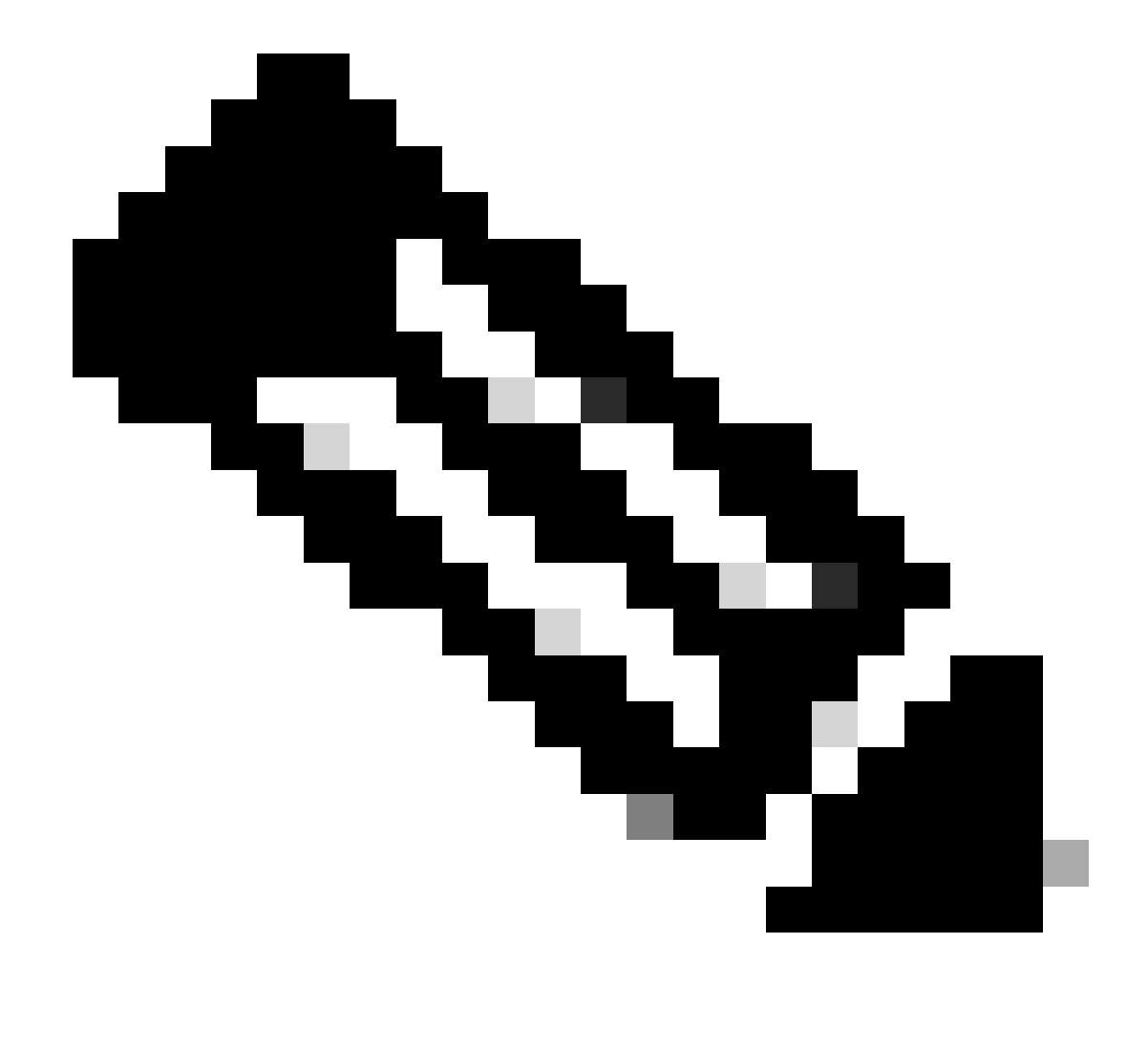

Observação: o Nexus gerou mapas de informações de solicitação para estes campos de solicitação da Intersight:

Número de série = ID da reivindicação da Intersight

Token de segurança da ID do dispositivo = Código de solicitação da Intersight

# show system device-connector claim-info SerialNumber: FD023021ZUJ SecurityToken: 9FFD4FA94DCD Duratio

A duração relatada aqui é em segundos.

No portal Intersight

1. Em 10 minutos, efetue login no **Intersight** com os privilégios de Administrador de Conta, Administrador de Dispositivo ou Técnico de Dispositivo.

2. Na lista suspensa Service Seletor, selecione System.

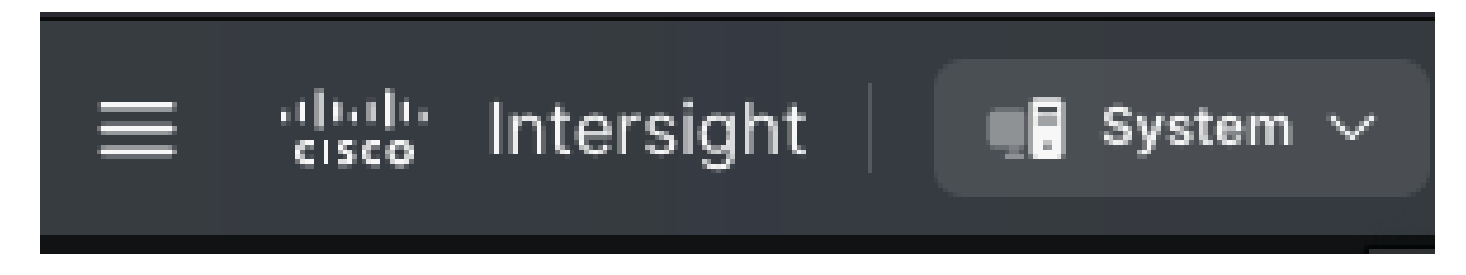

3. Navegue até ADMIN > Targets > Claim a New Target.

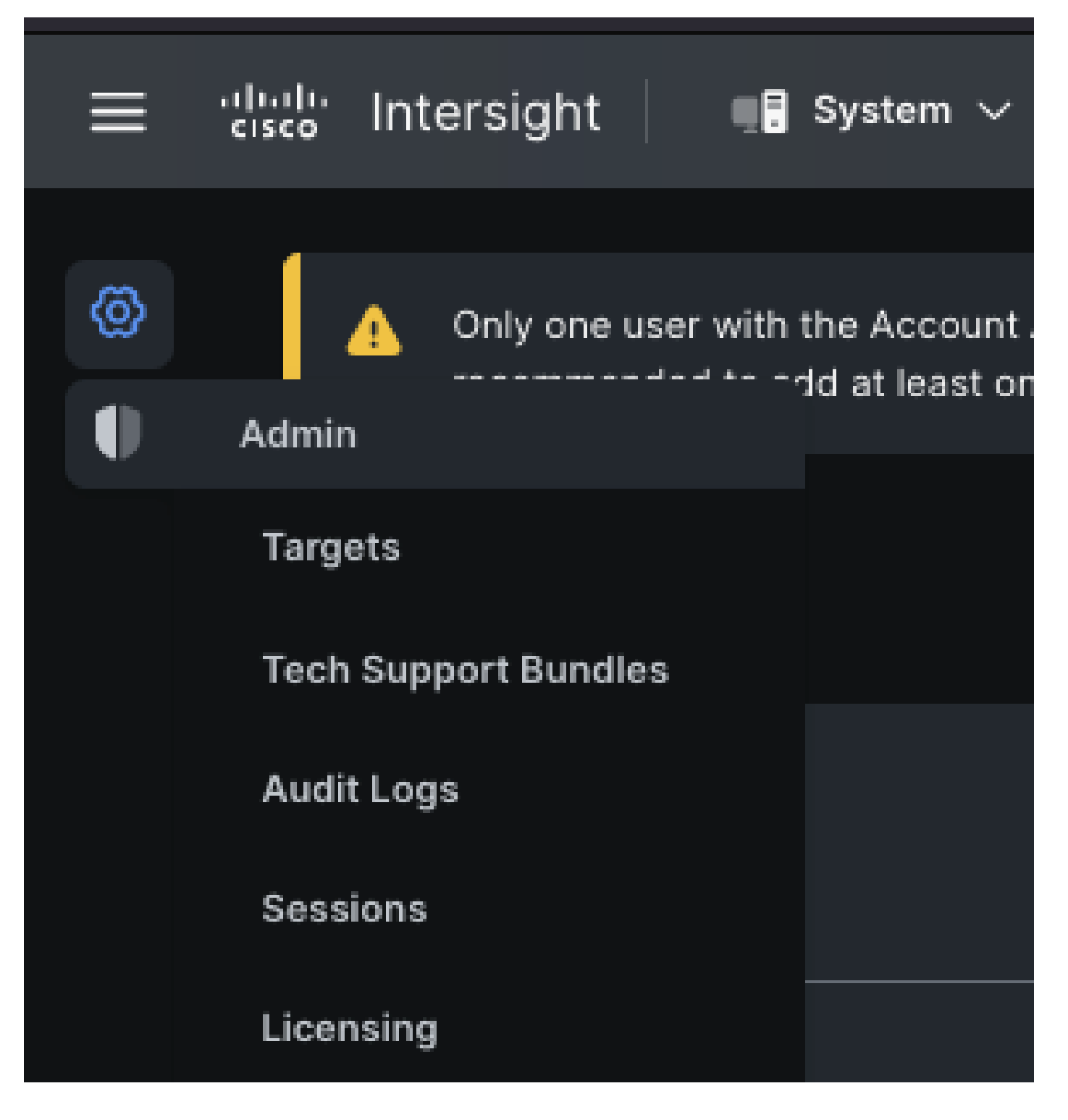

3.1. Clique em Reivindicar um novo destino como mostrado na imagem.

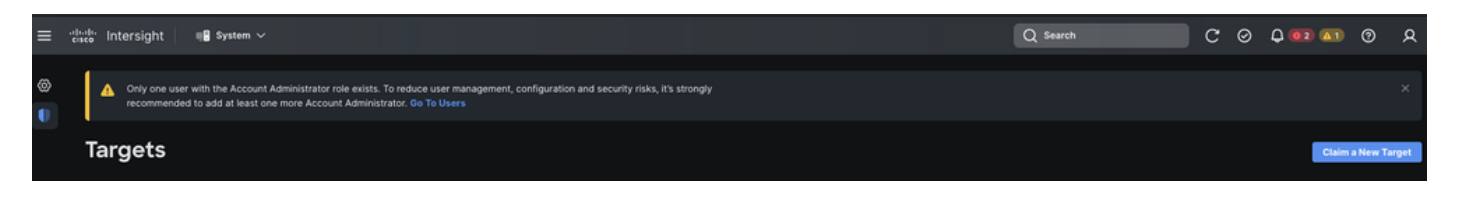

4. Escolha Disponível para Reivindicação e escolha o tipo de alvo (por exemplo, Rede) que deseja reivindicar. Clique em Iniciar.

| ©<br>●<br>← Targ<br>Cla | <ul> <li>Only one user with the Account Administrator role exists. To reduce user management, configuration and security risks, it's strongly recommended to add at least one more Account Administrator. Go To Users</li> <li>Targets</li> <li>Claim a New Target</li> </ul> |                                    |                    |                          |  |
|-------------------------|----------------------------------------------------------------------------------------------------|------------------------------------|--------------------|--------------------------|--|
|                         |                                                                                                    | Select Targe                       | t Туре             |                          |  |
|                         | Filters                                                                                                    | Q Search                           |                    |                          |  |
|                         | Available for Claiming                                                                                                    | Network                            |                    |                          |  |
|                         | Categories<br>All<br>Cloud                                                                                                    | thelp<br>cisco<br>Cisco MDS Switch | Cisco Nexus Switch | tisco APIC               |  |
|                         | Compute / Fabric Hyperconverged Network Orchestrator                                                                                                    | Cisco Cloud APIC                   | Cisco DCNM         | Cisco Nexus<br>Dashboard |  |
|                         | Cancel                                                                                                    |                                    |                    | Start                    |  |

5. Insira os detalhes necessários e clique em Reivindicação para concluir o processo de reivindicação.

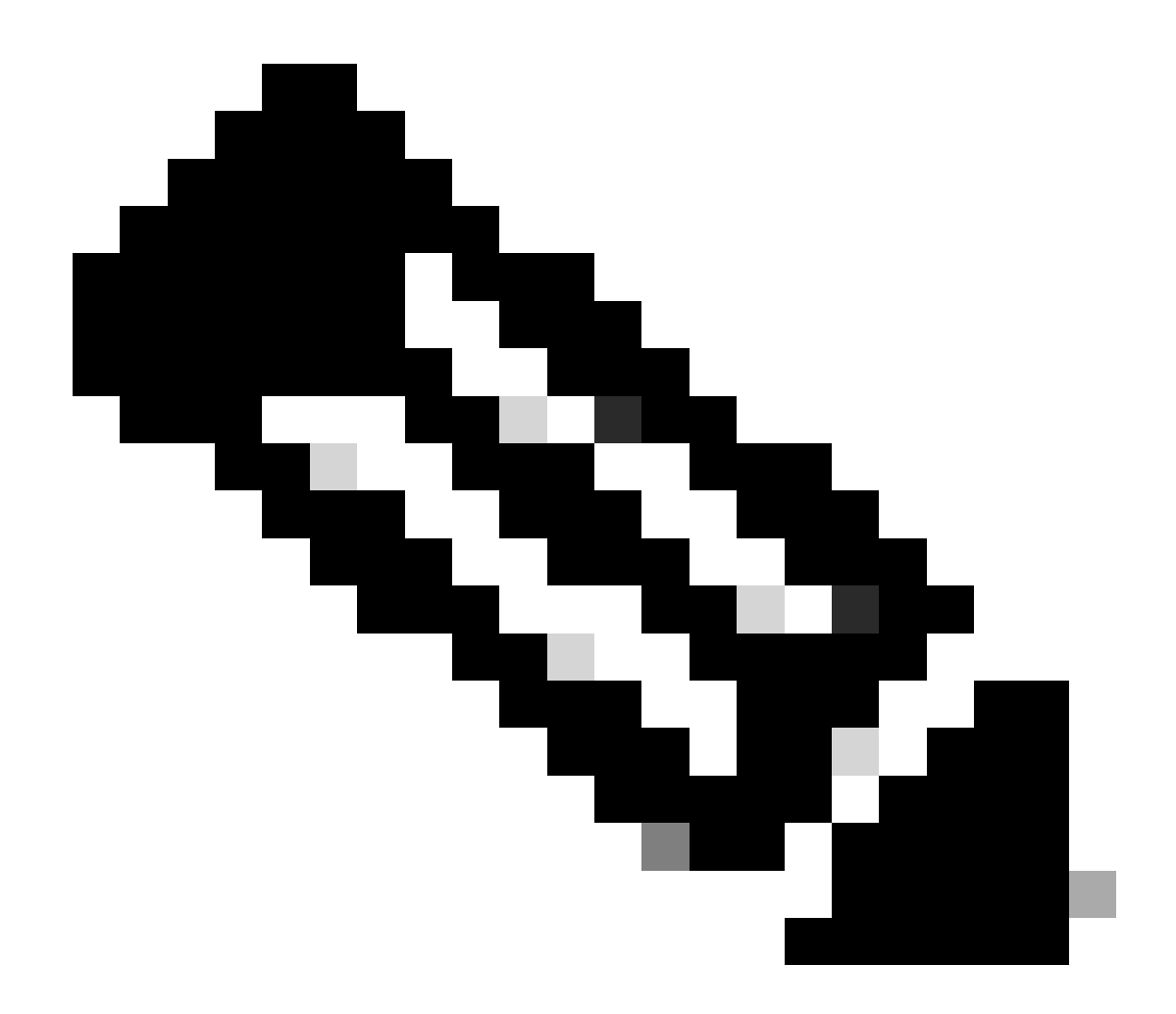

**Observação**: o **token de segurança** no switch é usado como o código de declaração e o **número de série** do switch é a ID do dispositivo.

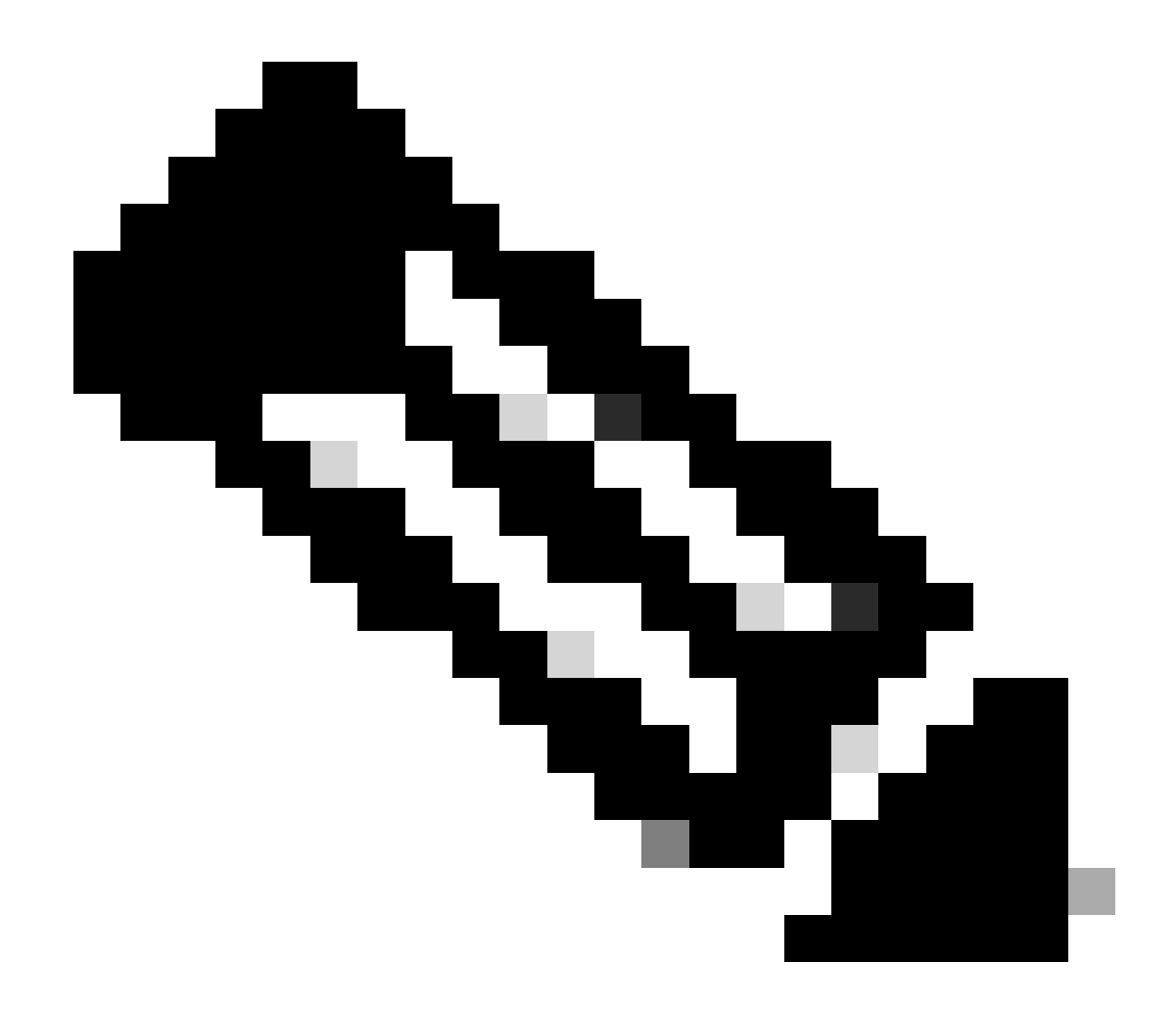

**Observação**: o token de segurança expira. Você deve concluir a reivindicação antes ou o sistema solicitará que você gere novamente uma.

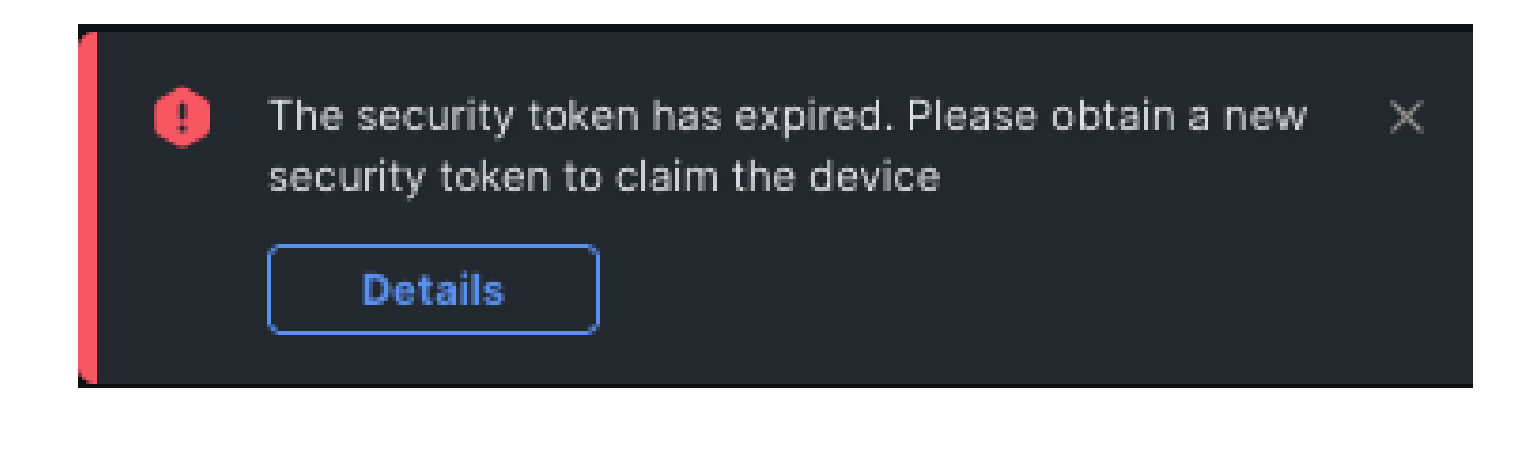

Reivindique um para muitos dispositivos Nexus independentes em intersight.com usando Ansible®

Para reivindicar um para muitos dispositivos Nexus, um manual de atividades Ansible pode ser executado.

- O inventário e o manual do possível podem ser clonados do git em https://github.com/datacenter/ansible-intersight-nxos.
- No Ansible inventory.yaml, o ansible\_connection tipo é definido como ansible.netcommon.network\_cli para enviar comandos ao switch Nexus. Isso pode ser alterado para ansible.netcommon.httpapi para permitir a conectividade por NXAPI.
- Uma conexão possível com o endpoint Intersight requer uma chave de API, que pode ser gerada a partir da sua conta intersight.com.

Configurar Nexus NXAPI (usado somente se estiver usando ansible.netcommon.httpapi)

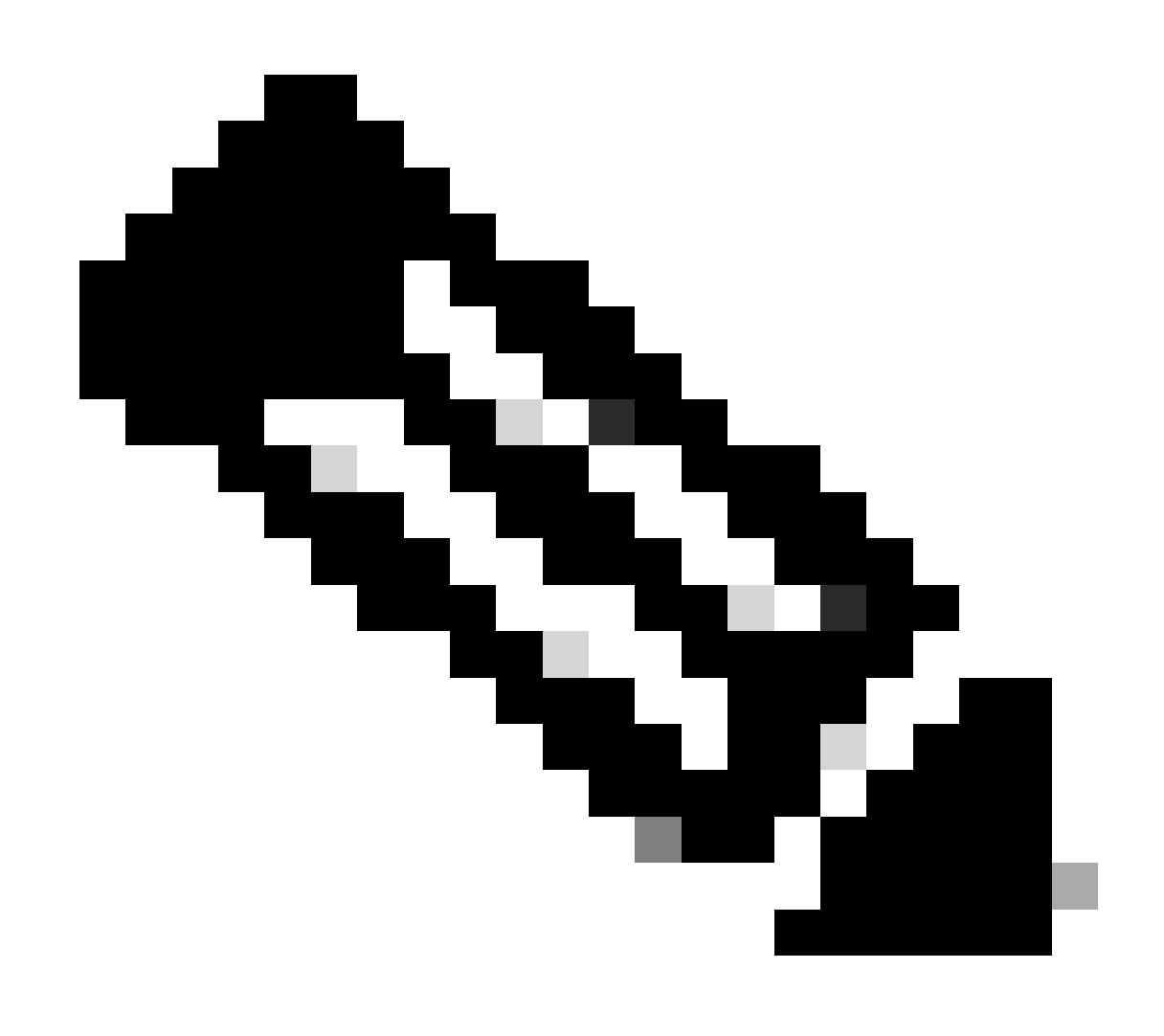

**Observação**: no caso em que um proxy de nível de sistema é configurado (**HTTP(S)\_PROXY**) e o Ansible não deve usar um proxy para se conectar ao endpoint Nexus NXAPI, é desejável definir ansible\_httpapi\_use\_proxy: False (o padrão é True).

# configure terminal # cfeature nxapi # nxapi port 80 # no nxapi https port 443 # end # show nxapi nxap

Para verificar de forma independente a conectividade HTTP para o ponto final NXAPI, você pode tentar enviar um show clock. No próximo exemplo, o switch autentica o cliente usando a autenticação básica. Também é possível configurar o servidor NXAPI para autenticar clientes com base no certificado de usuário X.509.

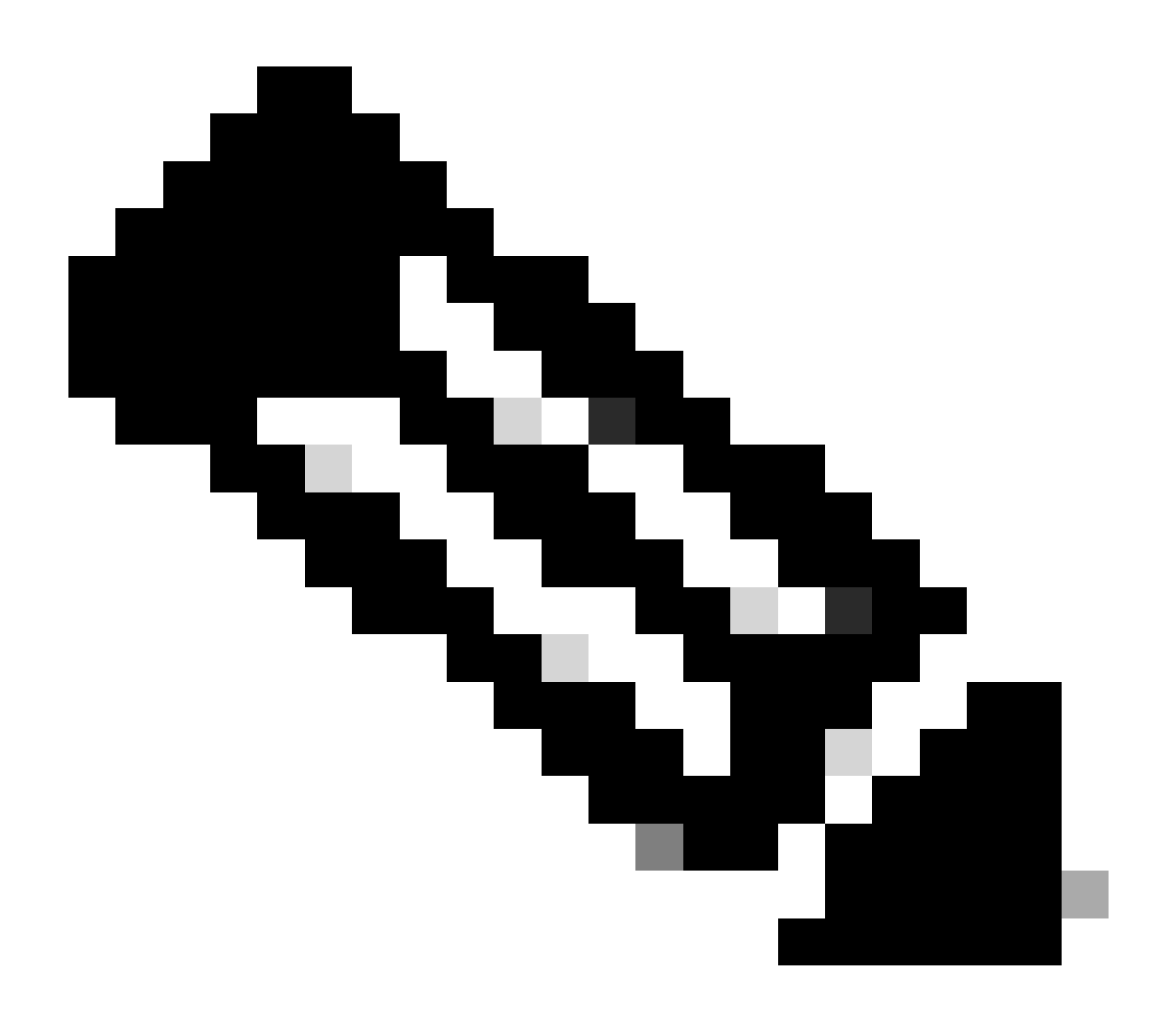

**Observação**: o hash de autenticação básica é obtido da codificação base64 de **username:password**. Neste exemplo, a codificação **admin:cisco!123** base64 é YWRtaW46Y2lzY28hMTIz.

```
curl -v --noproxy '*' \ --location 'http://10.1.1.3:80/ins' \ --header 'Content-Type: application/json'
```

Resposta Curl:

\* Trying 10.1.1.3... \* TCP\_NODELAY set \* Connected to 10.1.1.3 (10.1.1.3) port 80 (#0) > POST /ins HTTP

#### Gerar chaves de API de Intersight

Consulte a seção <u>README.md</u> sobre como obter a chave de API do Intersight System > Settings > API keys > Generate API Key.

| Ξ | ˈcisco Intersight 🛛 📲 System 🗸                                              |                                                                     |                                                | Q Search                   |               | С    | 0       | Ç 💶 🚹         | 0       | ጾ |
|---|-----------------------------------------------------------------------------|---------------------------------------------------------------------|------------------------------------------------|----------------------------|---------------|------|---------|---------------|---------|---|
| 8 | Only one user with the Account Adminis recommended to add at least one more | trator role exists. To reduce use<br>Account Administrator. Go To L | er management, configuration and secu<br>Users | urity risks, it's strongly |               |      |         |               |         |   |
|   | Settings                                                                    |                                                                     |                                                |                            |               |      |         |               |         |   |
|   | Single Sign-On                                                              | API Keys                                                            |                                                |                            |               |      |         | Generate Al   | PI Key  |   |
|   | Domain Names<br>Cisco ID                                                    | * All API Keys © +                                                  |                                                |                            | 0 items found | 16   | ∨ narna | aa [2] 0 of 0 |         |   |
|   | Trusted Certificates                                                        | Description :                                                       | API Key ID                                     | Purpose                    | Cre : En      | nail | Role    | Identity Pr   | rovider |   |
|   | ACCESS & PERMISSIONS                                                        |                                                                     | NO I                                           | TEMS AVAILABLE             |               |      |         |               |         |   |
|   | Security & Privacy                                                          |                                                                     |                                                |                            |               |      |         | K 🔇 0 of 0    |         |   |
|   | Users                                                                       |                                                                     |                                                |                            |               |      |         |               |         |   |
|   | Groups                                                                      |                                                                     |                                                |                            |               |      |         |               |         |   |
|   | Roles                                                                       |                                                                     |                                                |                            |               |      |         |               |         |   |
|   | Organizations                                                               |                                                                     |                                                |                            |               |      |         |               |         |   |
|   | Resource Groups                                                             |                                                                     |                                                |                            |               |      |         |               |         |   |
|   | API                                                                         |                                                                     |                                                |                            |               |      |         |               |         |   |
|   | API Keys                                                                    |                                                                     |                                                |                            |               |      |         |               |         |   |
|   | OAuth2 Tokens                                                               |                                                                     |                                                |                            |               |      |         |               |         |   |
|   | Webhooks                                                                    |                                                                     |                                                |                            |               |      |         |               |         |   |
|   |                                                                             |                                                                     |                                                |                            |               |      |         |               |         |   |

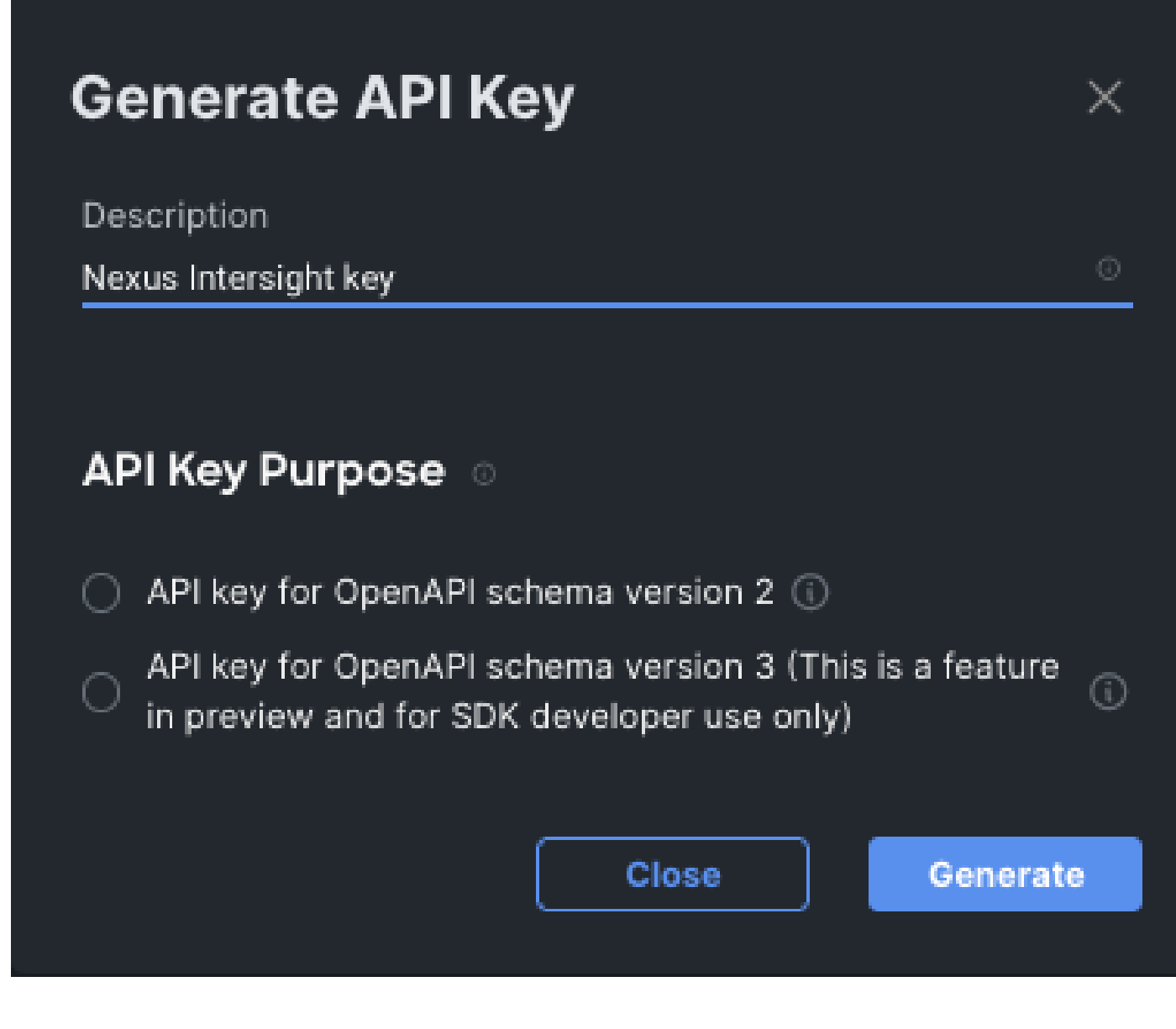

Exemplo: Ansible inventory.yaml

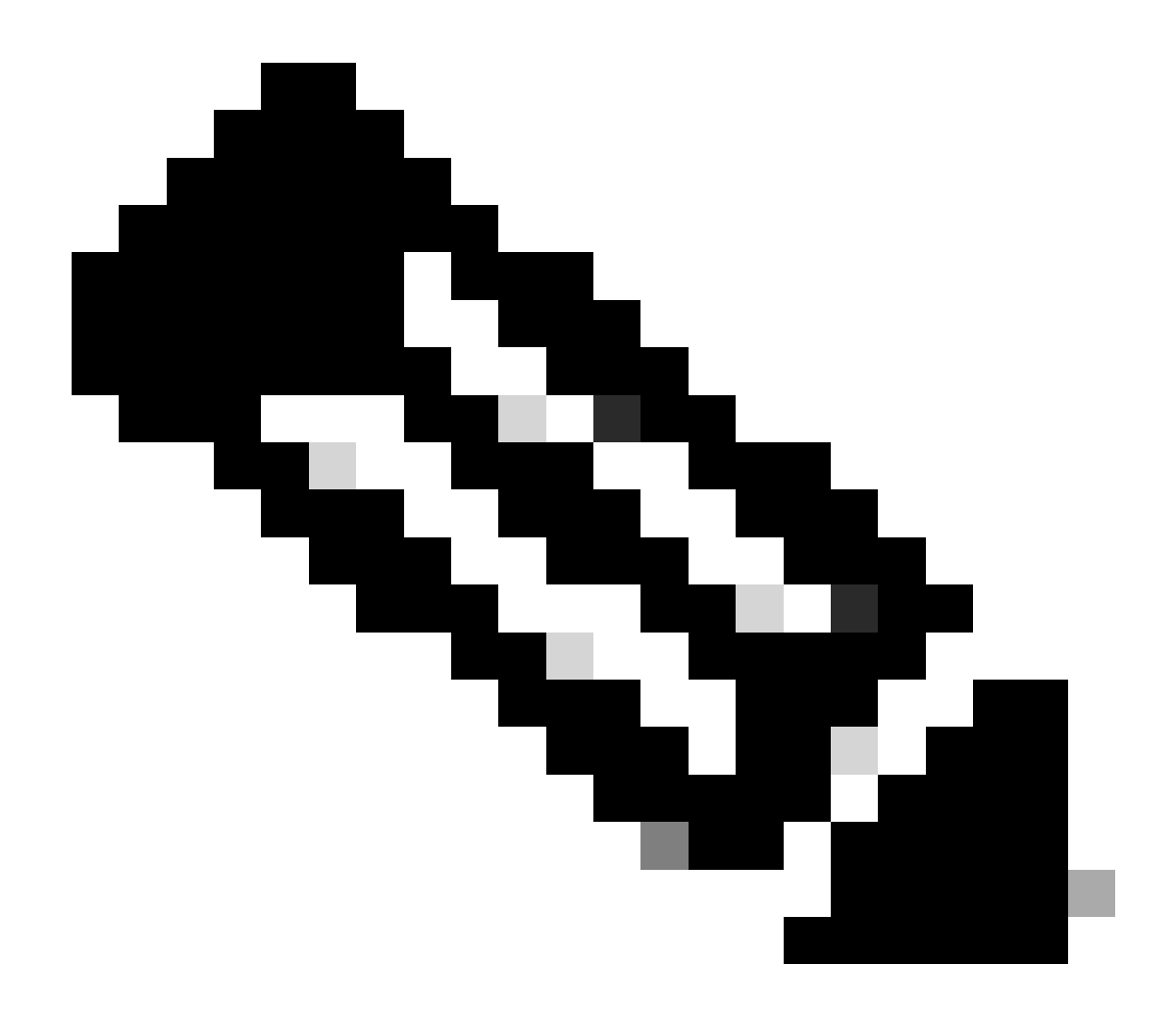

**Observação**: no próximo exemplo, o Ansible foi configurado para ignorar as configurações de proxy do sistema operacional com ansible\_httpapi\_use\_proxy: False. Se precisar que o servidor Ansible use um proxy para acessar o switch, você poderá remover essa configuração ou defini-la como True (padrão).

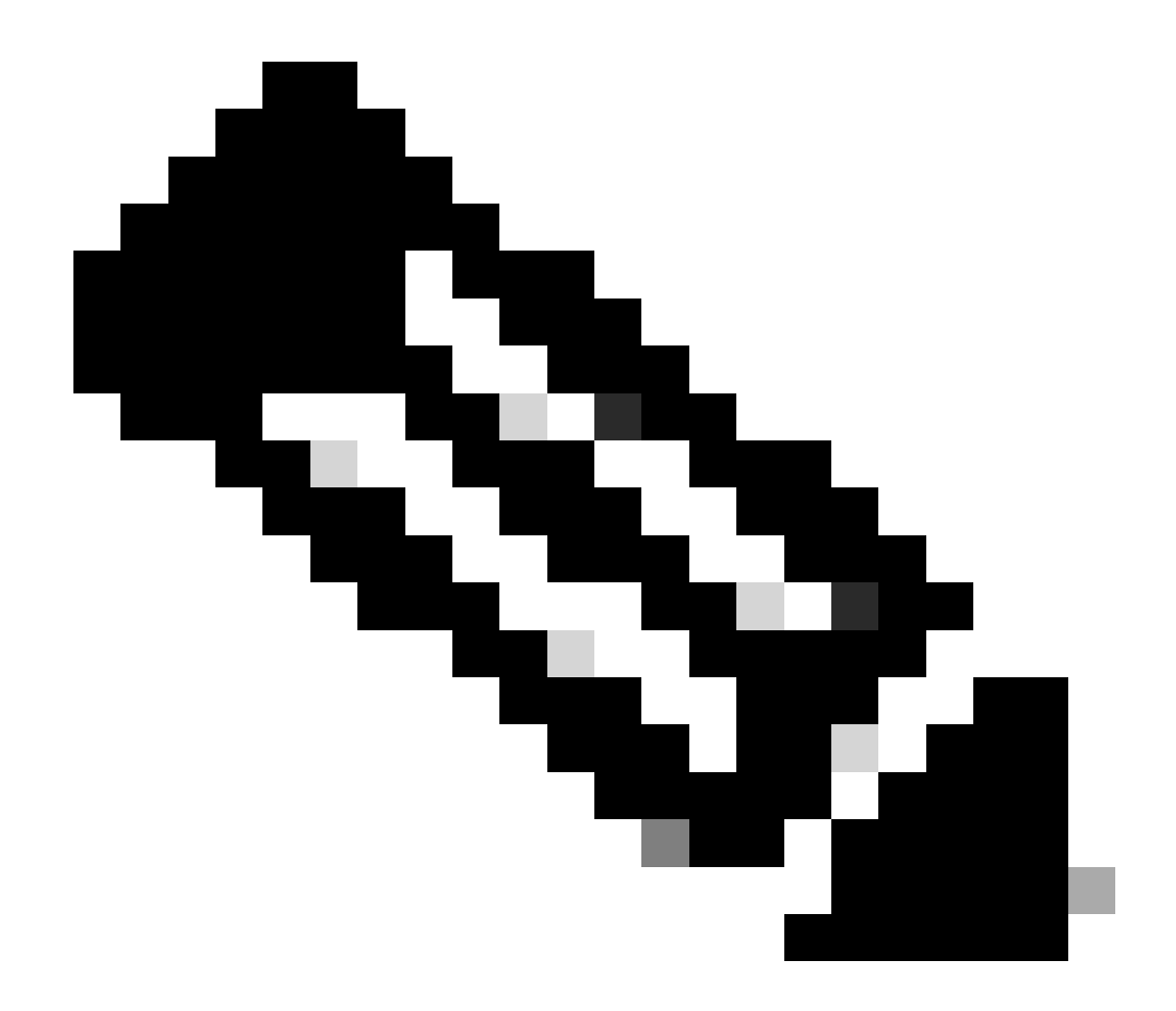

**Observação**: a ID da chave de API é uma cadeia de caracteres. A chave privada da API inclui o caminho completo para um arquivo que contém a chave privada. Para o ambiente de produção, é recomendável usar o Ansible vault.

```
all:
hosts:
switch1:
ansible_host: "10.1.1.3"
intersight_src: "mgmt0"
intersight_vrf: "management"
vars:
ansible_user: "admin"
ansible_password: "cisco!123"
```

```
ansible_connection: ansible.netcommon.network_cli
ansible_network_os: cisco.nxos.nxos
ansible_httpapi_use_proxy: False
remote_tmp: "/bootflash"
proxy_env:
    - no_proxy: "10.1.1.3/24"
intersight_proxy_host: 'proxy.cisco.com'
intersight_proxy_port: '80'
api_key_id: "5fcb99d97564612d33fdfcal/5fcb99d97564612d33fdf1b2/65c6c09d756461330198ce7e"
api_private_key: "/home/admin/ansible-intersight-nxos/my_intersight_private_key.txt"
```

Exemplo: playbook.yaml Execução

Para obter mais informações sobre programação de dispositivos Nexus autônomos com Ansible, consulte a seção Applications/Using Ansible com o Cisco NX-OS do <u>Guia de Programação do NX-OS do Cisco Nexus 9000 Series</u> para sua versão atual.

Verificar

. . .

Para verificar a reivindicação de um novo alvo, faça o seguinte:

No switch Nexus

Versões anteriores à versão 10.3(4a)M

# run bash sudo cat /mnt/pss/connector.db

Nexus# run bash sudo cat /mnt/pss/connector.db { "AccountOwnershipState": "Claimed", "AccountOwnershipU

Versões iniciando com 10.3(4a)M

# show system device-connector claim-info

N9k-Leaf-2# show system device-connector claim-info SerialNumber: FD023021ZUJ SecurityToken: Duration:

# show system internal intersight info Intersight connector.db Info: ConnectionState :Connected Connect

Ansible

É possível adicionar uma tarefa ao final do playbook.yaml para obter as informações de interceptação do switch.

- name: Get intersight info nxos\_command: commands: - show system internal intersight info register: i

Aqui está a saída correspondente:

Desabilitar Conector do Dispositivo

|            | Comando ou Ação                       | Propósito                                                                                                 |
|------------|---------------------------------------|----------------------------------------------------------------------------------------------------|
| Passo<br>1 | no feature intersight<br>Exemplo:     | Desabilita o processo de interceptação e<br>remove toda a configuração NXDC e o<br>armazenamento de logs. |
|            | switch(config)# no feature intersight |                                                                                                    |

### Sobre esta tradução

A Cisco traduziu este documento com a ajuda de tecnologias de tradução automática e humana para oferecer conteúdo de suporte aos seus usuários no seu próprio idioma, independentemente da localização.

Observe que mesmo a melhor tradução automática não será tão precisa quanto as realizadas por um tradutor profissional.

A Cisco Systems, Inc. não se responsabiliza pela precisão destas traduções e recomenda que o documento original em inglês (link fornecido) seja sempre consultado.